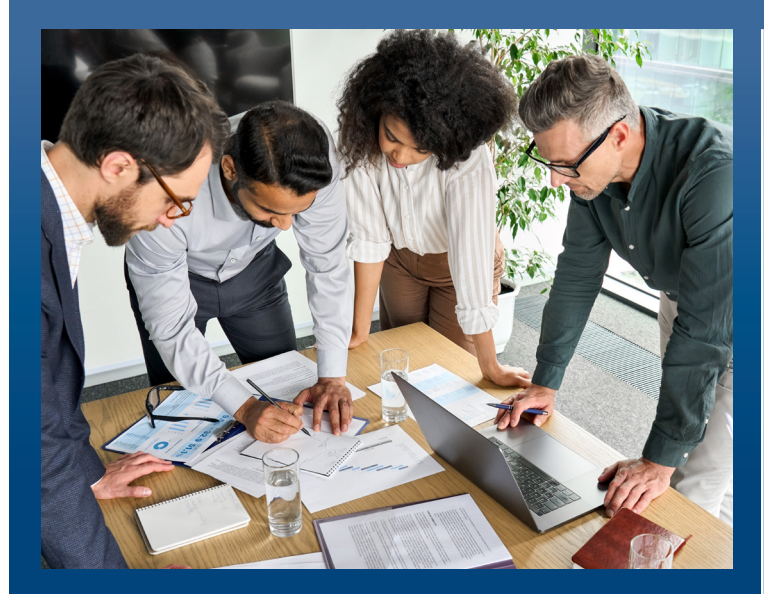

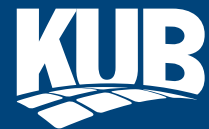

Knoxville Utilities Board www.kub.org/procurement 4505 Middlebrook Pike, Knoxville, TN 37921

## How to Bid on KUB Projects with the New Bidding Platform

- 1. Visit bidnetdirect.com
- 2. Click "Vendor Registration"
- 3. Create a free account (Limited)
- 4. Verify your email address via emailed link from BidNet, and create your password
- 5. Create company profile (or select from list if the profile is already created)
- 6. To search within BidNet for KUB bids, search "KUB" in the keywords search box

## Check for open KUB bids:

- Visit www.kub.org/procurement and click
  "View open bids and request for proposals"
- Follow KUB Procurement on X @KUBbiz